# **Qualified Vendor Application and Directory System (QVADS)**

## **Provider Instructions - Provider Search Maintenance**

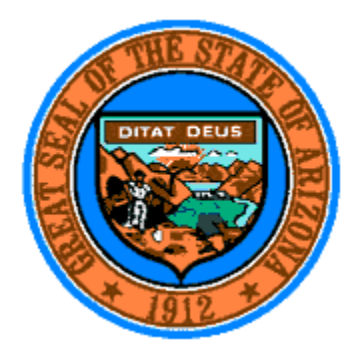

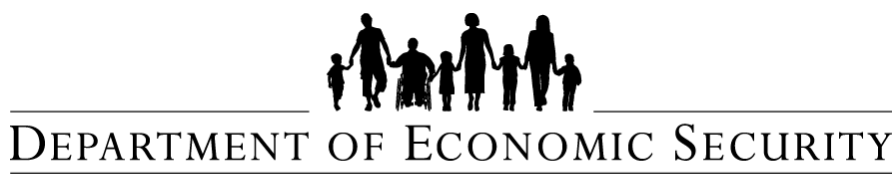

Your Partner For A Stronger Arizona

Document ID: DDD-PS-000-002 Version 2.1 May 29, 2015

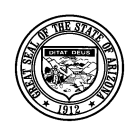

**Division of Developmental Disabilities** 

Version 1.1

Project: Qualified Vendor Application and Directory SystemSubject: Provider Search MaintenanceDoc ID: DDD-PS-000-002

# Division of Developmental Disabilities Table of Contents

| 1 | Services included in Provider Search                         | . 3 |
|---|--------------------------------------------------------------|-----|
| 2 | How to Login to QVADS                                        | . 4 |
| 3 | Adding / Updating Administrative & Service Sites             | . 5 |
| 4 | How to submit a contract amendment                           | . 9 |
| 5 | How to set up and submit Provider Search Maintenance options | 11  |
| 6 | Provider Search for Members (Example)                        | 17  |

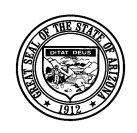

**Division of Developmental Disabilities** 

Version 1.1

Project: Qualified Vendor Application and Directory SystemSubject: Provider Search MaintenanceDoc ID: DDD-PS-000-002

# **1** Services included in Provider Search

The following table illustrates which services have been designated for the Provider Search function.

| FACILITY BASED SERVICES (Service Sites)                    | IN-HOME & COMMUNITY BASED SERVICES (Administrative Sites)                 |
|------------------------------------------------------------|---------------------------------------------------------------------------|
| CENTER BASED EMPLOYMENT *                                  | ATTENDANT CARE                                                            |
| DAY TREATMENT & TRAINING – ADULT *                         | EMPLOYMENT SUPPORT AIDE                                                   |
| DAY TREATMENT & TRAINING – CHILDREN AFTER<br>SCHOOL *      | GROUP SUPPORTED EMPLOYMENT                                                |
| DAY TREATMENT & TRAINING – CHILDREN SUMMER<br>PROGRAM *    | HABILITATION SERVICES – INDIVIDUAL DESIGNED LIVING<br>ARRANGEMENTS DAILY  |
| HABILITATION SERVICES – MUSIC THERAPY                      | HABILITATION SERVICES – INDIVIDUAL DESIGNED LIVING<br>ARRANGEMENTS HOURLY |
| OCCUPATIONAL THERAPY 3+                                    | HABILITATION SERVICES – MUSIC THERAPY                                     |
| OCCUPATIONAL THERAPY ELAVUATION 3+                         | HABILITATION SERVICES – SUPPORT – HOURLY                                  |
| PHYSICAL THERAPY 3+                                        | HABILITATION, HOURLY, SPECIALIZED BEHAVIOR, BATCHELOR                     |
| PHYSICAL THERAPY EVALUATION 3+                             | HABILITATION, HOURLY, SPECIALIZED BEHAVIOR, MASTER                        |
| SPEECH THERAPY 3+                                          | HABILITATION, HOURLY, SPECIALIZED COMMUNICATION                           |
| SPEECH THERAPY EVALUATION 3+                               | HOUSEKEEPING – CHORE/HOMEMAKER                                            |
|                                                            | INDIVIDUAL SUPPORTED EMPLOYMENT                                           |
| * Services which may provide transportation for<br>Members | NURSING CONTINUOUS, > 4 HOURS PER DAY                                     |
|                                                            | NURSING INTERMITTENT, = or < 4 HOURS PER DAY                              |
|                                                            | NURSING RESPITE                                                           |
|                                                            | NURSING VISIT                                                             |
|                                                            | OCCUPATIONAL THERAPY 3+                                                   |
|                                                            | OCCUPATIONAL THERAPY ELAVUATION 3+                                        |
|                                                            | PHYSICAL THERAPY 3+                                                       |
|                                                            | PHYSICAL THERAPY EVALUATION 3+                                            |
|                                                            | RESPIRATORY SERVICES                                                      |
|                                                            | RESPITE DAILY                                                             |
|                                                            | RESPITE HOURLY                                                            |

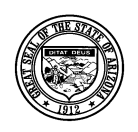

#### Division of Developmental Disabilities

Version 1.1

Project: Qualified Vendor Application and Directory System

Subject: Provider Search Maintenance

**Doc ID:** DDD-PS-000-002

| SPEECH THERAPY 3+            |
|------------------------------|
| SPEECH THERAPY EVALUATION 3+ |

## 2 How to Login to QVADS

1. Login to QVADS by going to url <u>https://www.azdes.gov/main.aspx?menu=96&id=2476</u> and click the <u>Qualified Vendor Application Directory System</u> link.

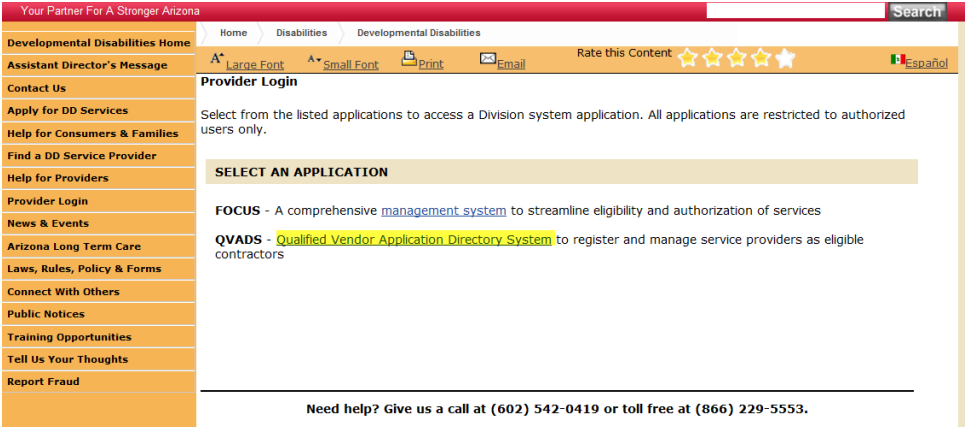

2. A new window will open; click the 'Login to Vendor Directory' option.

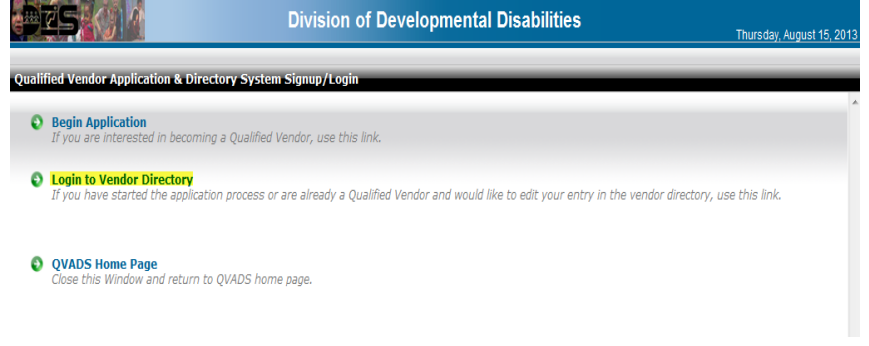

3. A login prompt will open; enter Email login, Password, and click [Login]

| BES () M          | Division of Developmental Disabilities                                 |
|-------------------|------------------------------------------------------------------------|
| Vendor Login Page |                                                                        |
| - Them Merry      |                                                                        |
|                   | Login<br>To login, please enter your email address and password below. |
|                   | Email:*                                                                |
|                   | Password: -                                                            |
|                   | Login                                                                  |

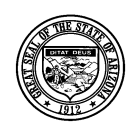

Division of Developmental Disabilities

Version 1.1

Project: Qualified Vendor Application and Directory SystemSubject: Provider Search MaintenanceDoc ID: DDD-PS-000-002

# **3** Adding / Updating Administrative & Service Sites

In order to designate areas where In-Home services will be delivered by the provider, in-home services must be assigned to an Administrative Site. Facility Based Services must have a Service Site with a list of services delivered at the site. The Provider Search application will return results for Facility Based services based on the address of the Service Site. Follow the instructions below to add Administrative and Service Sites to your Qualified Vendor contract with the division.

1. Click Amend my Contract

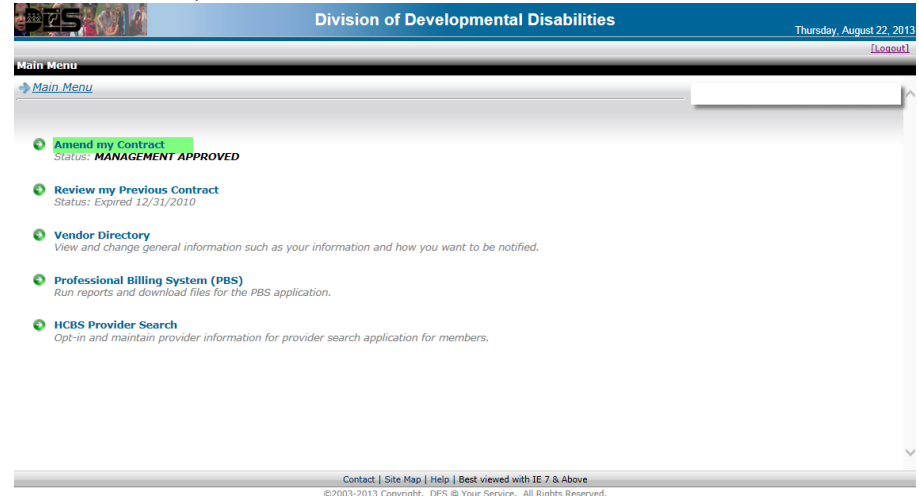

2. Click My Administrative & Service Sites

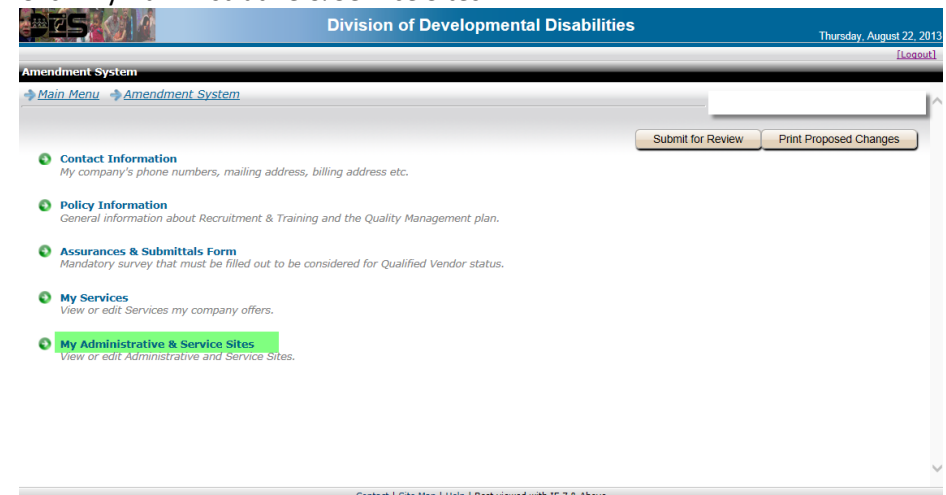

Contact | Site Map | Help | Best viewed with IE 7 & Above ©2003-2013 Copyright, DES @ Your Service. All Rights Reserved.

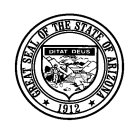

#### Division of Developmental Disabilities

Version 1.1

**Project:** Qualified Vendor Application and Directory System **Subject:** Provider Search Maintenance

**Doc ID:** DDD-PS-000-002

#### 3. Click the [Add New Site] button

| ndment System - My Administra     | itive & Service Sites            |                 |                                             |
|-----------------------------------|----------------------------------|-----------------|---------------------------------------------|
| ain Menu 🍦 <u>Amendment Syste</u> | m <u>My Administrative &amp;</u> | Service Sites   |                                             |
| Administrative & Service Sites    |                                  |                 |                                             |
| Automistrative & service sites    |                                  |                 |                                             |
|                                   |                                  |                 | Add New Site                                |
| e Name                            | Address City                     | Type Location   | AHCCCS ID Services                          |
| lete] Therapy Example 2           | 1855 N. 19th Ave. Glendal        | e Admin<br>Site | OCCUPATIONAL THERAPY TREATMENT & EVALUATION |
|                                   |                                  |                 | PHYSICAL THERAPY TREATMENT & EVALUATION     |
|                                   |                                  |                 | SPEECH THERAPY TREATMENT & EVALUATION       |
|                                   |                                  |                 | DECOPATIONAL THERAPT EARLY INTERVENTION     |
|                                   |                                  |                 | SPEECH THERAPY EARLY INTERVENTION           |
| ete] Therapy Site Example 1       | 1855 N 19th Ave Glendal          | e Admin         | OCCUPATIONAL THERAPY TREATMENT & EVALUATION |
|                                   |                                  | Site            | PHYSICAL THERAPY TREATMENT & EVALUATION     |
|                                   |                                  |                 | SPEECH THERAPY TREATMENT & EVALUATION       |
|                                   |                                  |                 | OCCUPATIONAL THERAPY EARLY INTERVENTION     |
|                                   |                                  |                 | PHYSICAL THERAPY EARLY INTERVENTION         |
|                                   |                                  |                 | SPEECH THERAPY EARLY INTERVENTION           |
| ■ Page 1 of 1 → ►                 | )                                |                 | Displaying 2 Items out of 2                 |
|                                   |                                  |                 |                                             |
|                                   |                                  |                 |                                             |
|                                   |                                  |                 |                                             |

4. Complete the information on the 'General Information' tab and click the [Save] button.

| <u>iin Menu</u> 🤿 Z |                         | <u>e a service sites</u> |                |                                |
|---------------------|-------------------------|--------------------------|----------------|--------------------------------|
| eral Information    |                         |                          |                |                                |
|                     |                         |                          | Sa             | ve Changes Clear Changes       |
| Information         |                         |                          |                |                                |
| Site Name Te        | st Service Site Example | Office                   | Code           | AhcccsId                       |
|                     |                         |                          |                |                                |
| Address 1 344       | 43 N. Central Ave       | Address 2                |                | District Code District Central |
| city Pho            | oenix                   | State AZ V ZipCode 85005 |                | Phone (602) 602-6022           |
|                     |                         |                          |                |                                |
| nary Contact In     | formation               |                          |                |                                |
| FirstName           | John                    | LastNa                   | me Smith       |                                |
| hone Number         | (602) 602-6022          | Email Addro              | ismith@cox.net | ×                              |
|                     |                         |                          |                |                                |

Contact | Site Map | Help | Best viewed with IE 7 & Above ©2003-2013 Copyright. DES @ Your Service. All Rights Reserved

After clicking the [Save] button three other tabs appear that must be completed.

|                     |                     | DIVIS                   | ion of Dev     | elopmental Disabi | littles |              | Thursday, August 22 | 2013  |
|---------------------|---------------------|-------------------------|----------------|-------------------|---------|--------------|---------------------|-------|
|                     |                     |                         |                |                   |         |              | [Lo                 | 10ut] |
| Amendment System    | i - Vendor Services |                         |                |                   |         |              |                     |       |
| → Main Menu → Ai    | mendment System     | My Administrative       | & Service Site | <u>s</u>          |         |              |                     |       |
|                     |                     |                         |                |                   |         |              |                     | 11    |
| General Information | Contact Information | Site Information Listed | Services       |                   |         |              |                     | _     |
|                     |                     |                         |                |                   | -       |              |                     |       |
|                     |                     |                         |                |                   |         | Save Changes | Clear Changes       |       |
| Site Information    |                     |                         |                |                   |         |              |                     |       |
|                     |                     |                         |                |                   |         |              |                     |       |

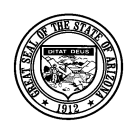

#### **Division of Developmental Disabilities**

Version 1.1

**Project:** Qualified Vendor Application and Directory System

Subject: Provider Search Maintenance

**Doc ID:** DDD-PS-000-002

5. Complete the information on the 'Contact Information' tab and click the [Save] button. Note: If you exit any tab without saving, the information will not be saved.

| ndment Syster     | m - Vendor Service<br>Amendment System | s<br>1 📣 M | v Administrative a | & Service | Sites |               |                | 1             |
|-------------------|----------------------------------------|------------|--------------------|-----------|-------|---------------|----------------|---------------|
| neral Information | Contact Information                    | Site       | Information Listed | Services  |       |               |                |               |
|                   |                                        |            |                    |           |       |               | Save Changes   | Clear Changes |
| eduler Informat   | tion                                   |            |                    |           |       |               |                |               |
| FirstName         | John                                   |            |                    |           |       | LastName      | Smith          |               |
| Phone Number      | (602) 602-6022                         | Fax        | (602) 602-6022     |           |       | Email Address | jsmith@cox.net |               |
| er Hours Contac   | t Information                          |            |                    |           |       |               |                |               |
| FirstName         | John                                   |            |                    |           |       | LastName      | Smith          |               |
| Phone Number      | (602) 602-6022                         | Fax        | (602) 602-6022     |           |       | Email Address | jsmith@cox.net | ×             |
|                   |                                        |            |                    |           |       |               |                |               |
|                   |                                        |            |                    |           |       |               |                |               |
|                   |                                        |            |                    |           |       |               |                |               |
|                   |                                        |            |                    |           |       |               |                |               |

6. Complete the information on the 'Site Information Listed' tab; select Administrative Site or Service Site and click the [Save] button.

| eral Information   | Contact Information Site | Information Listed Ser | vices     |                   | _          |              |
|--------------------|--------------------------|------------------------|-----------|-------------------|------------|--------------|
|                    |                          |                        |           |                   | Save Chang | Clear Change |
| Administrative Sit | e 🖲 Service Site         | Maximum Capac          | aty       | Current Occupancy |            | Yes   No     |
| Hours<br>Sunday    | Monday                   | Tuesday                | Wednesday | Thursday          | Friday     | Saturday     |
| 07:00AM            | 07:00AM                  | 07:00AM                | 07:00AM   | 07:00AM           | 07:00AM    | 07:00AM      |
| 05:00PM            | 05:00PM                  | 05:00PM                | 05:00PM   | 05:00PM           | 05:00PM    | 05:00PM      |

7. Assign services to the site on the 'Services' tab. Click the [Add New Service] button.

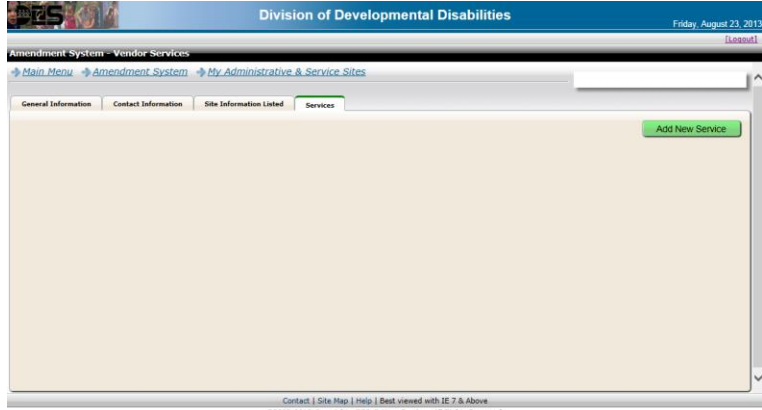

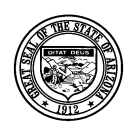

#### Division of Developmental Disabilities

Version 1.1

Project: Qualified Vendor Application and Directory SystemSubject: Provider Search MaintenanceDoc ID: DDD-PS-000-002

8. From the service list click the service to add it to the site.

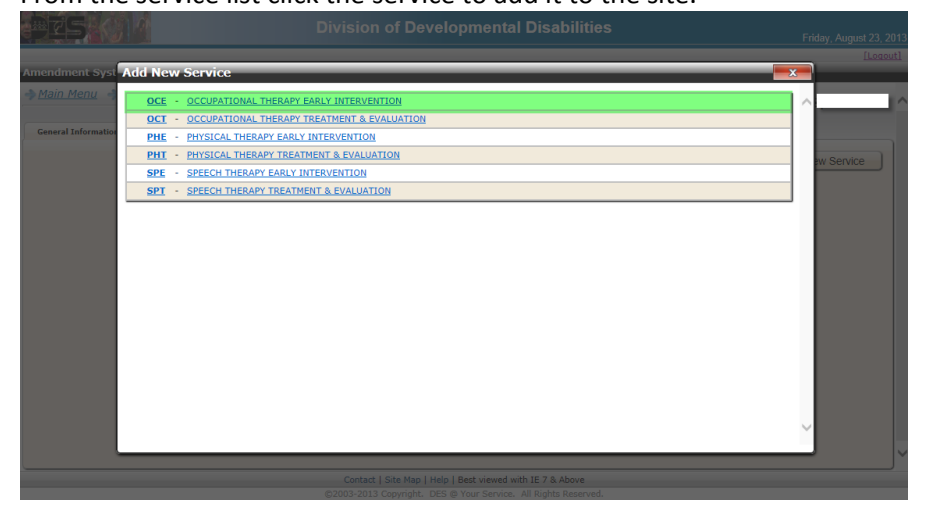

9. The selected services for the site are displayed on the 'Services' tab.

|                                | Division of Developmental Disabilities                    | Friday, August 23, 2013 |
|--------------------------------|-----------------------------------------------------------|-------------------------|
|                                |                                                           | [Logout]                |
| Amendment System - Vendor      | · Services                                                |                         |
| Main Menu Amendmen             | t System AMY Administrative & Service Sites               | ^^                      |
| General Information Contact In | nformation Site Information Listed Services               |                         |
|                                |                                                           | Add New Service         |
| Cancel 360 OCCUPATIONAL        | THERAPY EARLY INTERVENTION                                |                         |
|                                |                                                           |                         |
|                                |                                                           |                         |
|                                |                                                           |                         |
|                                |                                                           |                         |
|                                |                                                           |                         |
|                                |                                                           |                         |
|                                |                                                           |                         |
|                                |                                                           |                         |
|                                |                                                           |                         |
|                                |                                                           |                         |
|                                |                                                           |                         |
|                                |                                                           |                         |
|                                |                                                           |                         |
|                                | Contact   Site Map   Help   Best viewed with IE 7 & Above |                         |

10. After adding or updating all Service and Administrative Site information the changes must be submitted to become part of your Qualified Vendor contract with the division. Follow the instructions in 'How to submit a contract amendment' to complete the process.

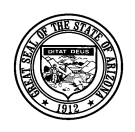

Division of Developmental Disabilities

Version 1.1

Project: Qualified Vendor Application and Directory SystemSubject: Provider Search MaintenanceDoc ID: DDD-PS-000-002

# 4 How to submit a contract amendment

1. Click the 'Amendment System ' link in the header of the page

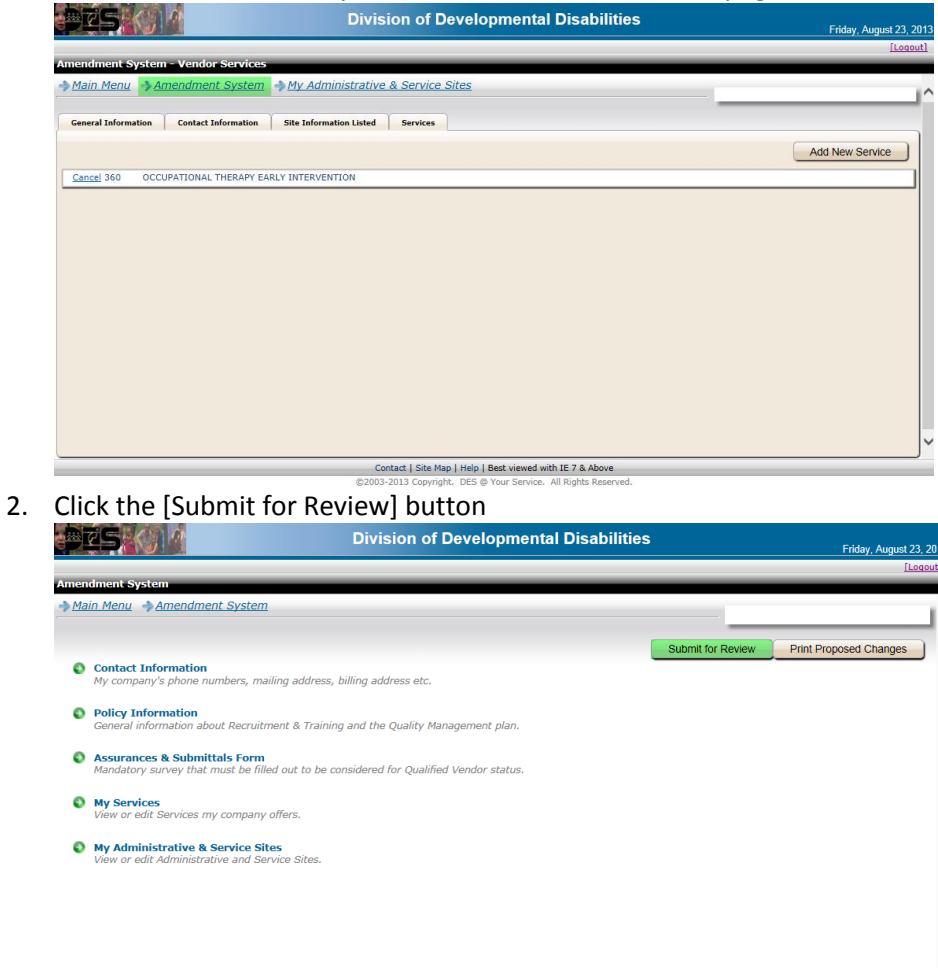

Contact | Site Map | Help | Best viewed with IE 7 & Above ©2003-2013 Copyright. DES @ Your Service. All Rights Reserved.

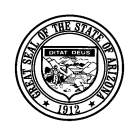

**Division of Developmental Disabilities** 

Version 1.1

Project: Qualified Vendor Application and Directory SystemSubject: Provider Search MaintenanceDoc ID: DDD-PS-000-002

3. One of two change confirmation screens will appear. The one displayed does not require a review and approval by the division's contracts unit. If a review by the contracts unit is required the changes will be displayed on the page. Click the [Submit] button to confirm the requested changes.

Note: Site changes do not have to be approved prior to configuring the Vendor Directory and the Provider Search.

|                 |                                                                                                    | Friday, August 23 |
|-----------------|----------------------------------------------------------------------------------------------------|-------------------|
| mission Confirm | ation<br>mendment System                                                                                                    |                   |
|                 | iteranical cystem                                                                                                    |                   |
|                 | All of the changes you have entered do NOT require approval by DDD.                                                                                                    |                   |
|                 | If you are ready to commit these changes to your current contract, please click on the SUBMIT button. To review these items, Press the PRINT CHANGES.                                                                 |                   |
|                 | NOTE: Once the SUBMIT button has been pressed, this ancillary information will be part of your official current contract information. You will need to restart the Amendment process to enter any additional updates. |                   |
|                 | SUBMIT PRINT CHANGES                                                                                                    |                   |
|                 |                                                                                                    |                   |
|                 |                                                                                                    |                   |
|                 |                                                                                                    |                   |
|                 |                                                                                                    |                   |
|                 |                                                                                                    |                   |
|                 |                                                                                                    |                   |

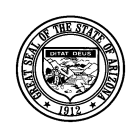

**Division of Developmental Disabilities** 

Version 1.1

**Project:** Qualified Vendor Application and Directory System**Subject:** Provider Search Maintenance**Doc ID:** DDD-PS-000-002

# 5 How to Configure In Home Services in the Vendor Directory

In Home Services can be provided by vendors with an approved Qualified Vendor Contract anywhere in the state of Arizona. The Vendor Directory allows providers to designate areas where they are able to provide services. The Provider Search tool will only return results for In Home services, based on the designated areas entered by the provider in the Vendor Directory.

1. From the QVADS Main Menu select the link 'Vendor Directory'

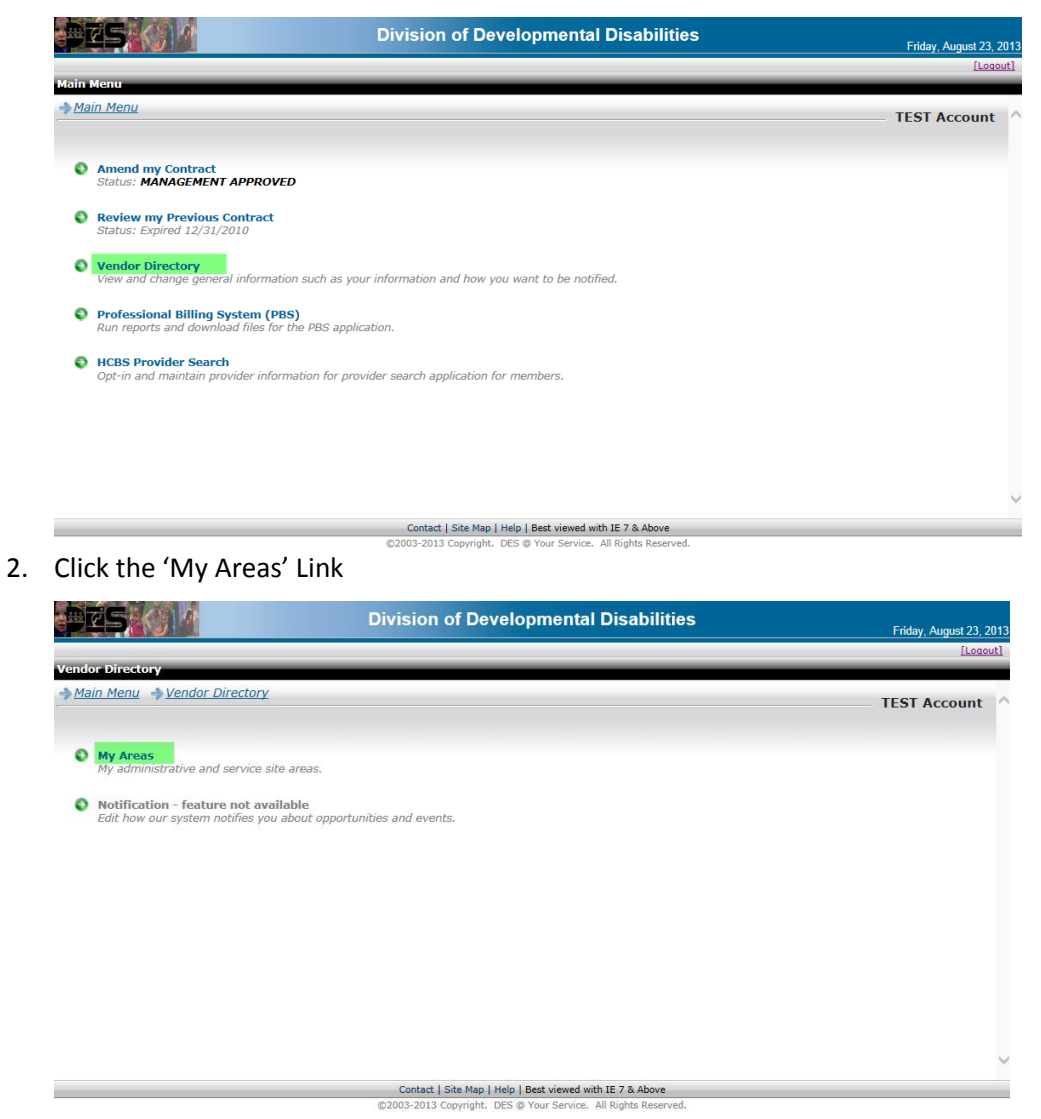

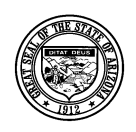

#### **Division of Developmental Disabilities**

Version 1.1

**Project:** Qualified Vendor Application and Directory System **Subject:** Provider Search Maintenance

**Doc ID:** DDD-PS-000-002

3. A list of Administrative and Service Sites is displayed. Click the Administrative Site to add areas where you are able to provide In Home services.

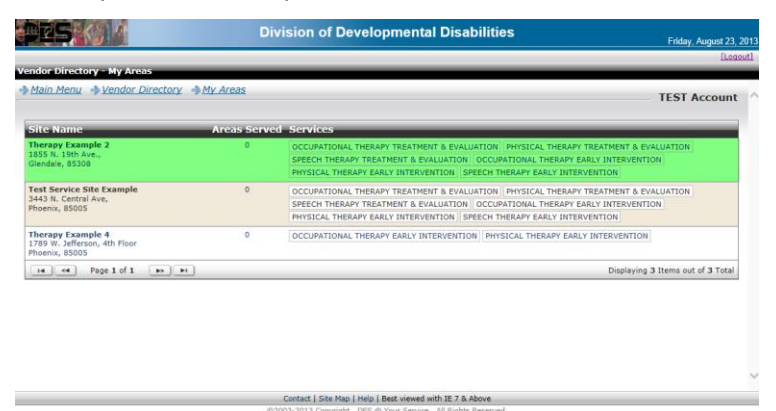

4. A window displaying the Site Name and a list of services offered at the site opens. Click the tab 'Offered by Location'

| PES                                                                                                    |                                                                                                    |                |              |
|----------------------------------------------------------------------------------------------------|----------------------------------------------------------------------------------------------------|----------------|--------------|
|                                                                                                    | 200789   Therapy Example 2                                                                                                    |                |              |
| Main Menu                                                                                                    | Services Offered by Location                                                                                                    | ]              | Account      |
| Site Name<br>Therapy Exam<br>1855 N. 18th A<br>Glendale, 850<br>Test Service S<br>3443 N. Centry<br>Phoenx, 8500<br>Thorapy Exam<br>Phoenx, 8500<br>Phoenx, 8500 | QCE - OCCUPATIONAL THERAPY EMAN UNTERVENTION<br>QCF - OCCUPATIONAL THERAPY EMAN UNTERVENTION<br>PHE - PHYSICAL THERAPY EMAN THAT ANY EMAILMATION<br>PHF - SPEECH THERAPY EMAN THAT ANY EMAILMATION<br>SPE - SPEECH THERAPY TREATMENT & EVALUATION<br>SPT - SPEECH THERAPY TREATMENT & EVALUATION |                | t of 3 Total |
|                                                                                                    | Contact   Site Map   Help   Best viewed with                                                                                                    | n IE 7 & Above |              |

5. Select a county from the drop down box.

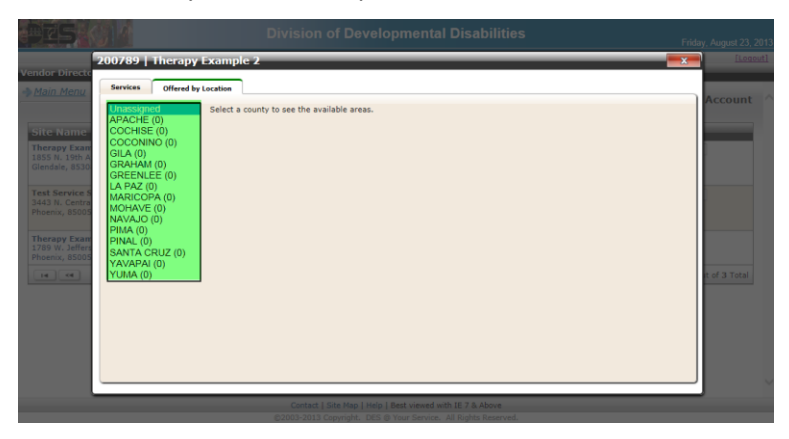

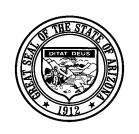

**Division of Developmental Disabilities** 

Version 1.1

Project: Qualified Vendor Application and Directory SystemSubject: Provider Search MaintenanceDoc ID: DDD-PS-000-002

6. Each service assigned to the site is displayed for each city that is part of the selected county. Check the boxes for each service and city where you are able to serve consumers. You can also use the select all services option or the select all city option. Click the [Save Changes] button. Once the selections are saved they are highlighted in yellow.

Note: Each time a new county is selected you must save the changes before selecting another county or your selections will be lost.

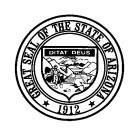

Division of Developmental Disabilities

Version 1.1

Project: Qualified Vendor Application and Directory SystemSubject: Provider Search MaintenanceDoc ID: DDD-PS-000-002

## 6 How to set up and submit Provider Search Maintenance options

- 1. Verify all approved Facility Based services are assigned a service site. Verify all In Home services are assigned to an Administrative site and have assigned areas in the Vendor Directory. If these two things are not complete, the services will not appear in the Provider Search Maintenance screen.
- 2. From the QVADS Main Menu select 'HCBS Provider Search'

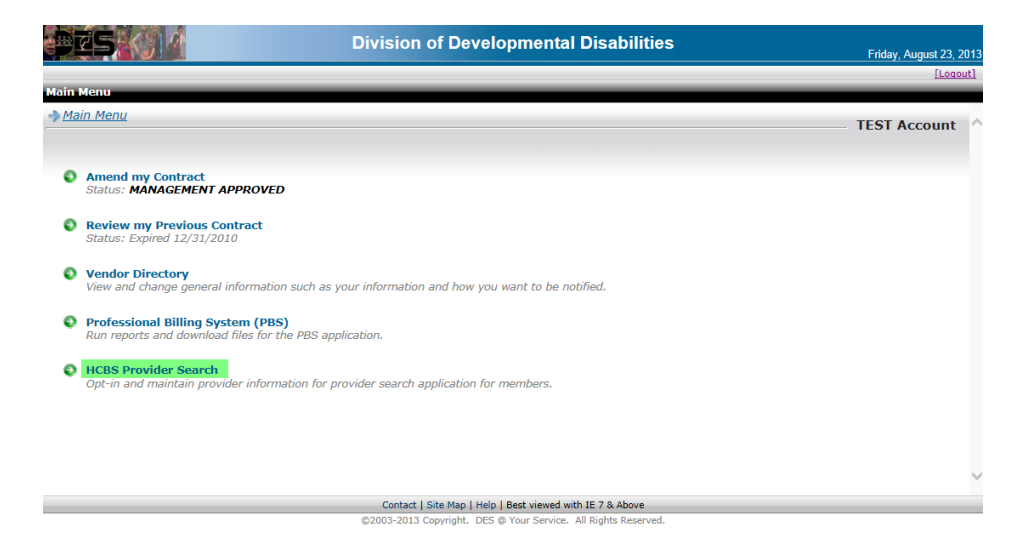

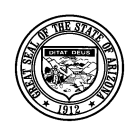

**Division of Developmental Disabilities** 

Version 1.1

Project: Qualified Vendor Application and Directory SystemSubject: Provider Search MaintenanceDoc ID: DDD-PS-000-002

3. Clicking on the desired record will display a screen to set up all Provider Search fields for that particular location.

| Edit View Favorites Jook Help<br>Production K CF 🕄 Google 🕢 MSN.com 🧃                                                                                                    | Web Sice Callery • @ VIS         |                                                                                                    |                                               |                                           |                                                       |
|----------------------------------------------------------------------------------------------------|----------------------------------|----------------------------------------------------------------------------------------------------|-----------------------------------------------|-------------------------------------------|-------------------------------------------------------|
| S                                                                                                    | Division of De                   | velopmental Disabilities                                                                                                    |                                               |                                           | Wednesday, May 2                                      |
| Provider Search - Provider Meintenance                                                                                                    |                                  |                                                                                                    | -                                             | -                                         |                                                       |
| in Menu - Provider Search Maintenance                                                                                                    |                                  |                                                                                                    |                                               |                                           | Network, In                                           |
| in Menu                                                                                                    |                                  | Address                                                                                                    | Accepting                                     | y clients                                 | Network, In                                           |
| in Menu -> Provider Search Maintenance<br>Cos Type Silte Nome<br>1 Admin Ste Names Network, Inc.                                                                                                    |                                  | Addicess<br>624 N. Humphreys<br>Plagster, 42 66001                                                                                                    | Acception<br>@ Yes                            | y climits<br>O No                         | Network, In<br>Ginta Copyright                        |
| in Menu - Provider Search Maintenance<br>205 Type Sille Kome<br>8 Admin Ste Norses Network, Inc.<br>1 Admin Ste Norses Network, Inc Preso                                                                                      | tt Valley                        | Addicess<br>624 N. Hundhreys<br>Plagstelf, A2 80001<br>3005 N Windsong, P.O. Box 26513<br>Precedit Valley, A2 86134                                                                                                    | Attophin<br>@ Yes<br>@ Yes                    | g el conto<br>O No                        | Network, In<br>Californi Kingenge<br>Stall            |
| in Menu -> Provider Search Maintenance<br>Cos Type Sife Nome<br>Admi Sie Norses Network, Inc<br>Admi Sie Norses Network, Inc Presco<br>Admi Sie Norses Network, Inc Flagstal                                                   | tt Valley                        | Addiress<br>624 N. Humohneys<br>Hagstaff, AZ 88001<br>3065 N.Windsong, P.O. Box 26511<br>Precott Valley, AZ 86314<br>624 N. Humohneys<br>Historaff, AZ 86001                                                               | Alex plain<br>Ves<br>Yes<br>Yes               | C No                                      | Network, In<br>Others Kappenge<br>SPA.<br>SPA.        |
| in Menu - Provider Search Maintenance<br>Cos Type Sitc Mome<br>Admin Site Nurses Network, Inc.<br>Admin Site Nurses Network, Inc Presce<br>Admin Site Nurses Network, Inc. Flagstal<br>Admin Site Nurses Network, Inc. Prescot | tt Valley<br>I DS<br>I Valley DS | Addiress<br>624 N. Humphreys<br>Flagstaff, AZ 98001<br>2005 N Windows, P.O. Der 26511<br>Presott Valley, AZ 96314<br>624 N. Humphreys<br>Flagstaff, AZ 96001<br>2005 N Windows, P.O. Der 26511<br>Presott Valley, AZ 86314 | Alter plan<br>Ves<br>Yes<br>Yes<br>Yes<br>Yes | y Climits<br>O No<br>O No<br>O No<br>O No | Network, In<br>Other Longuage<br>SPA,<br>SPA,<br>SPA, |

4. To designate 'Accepting New Clients' and 'SPANISH', and 'AMERICAN SIGN LANGUAGE,' click each check-box and select [Update Office].

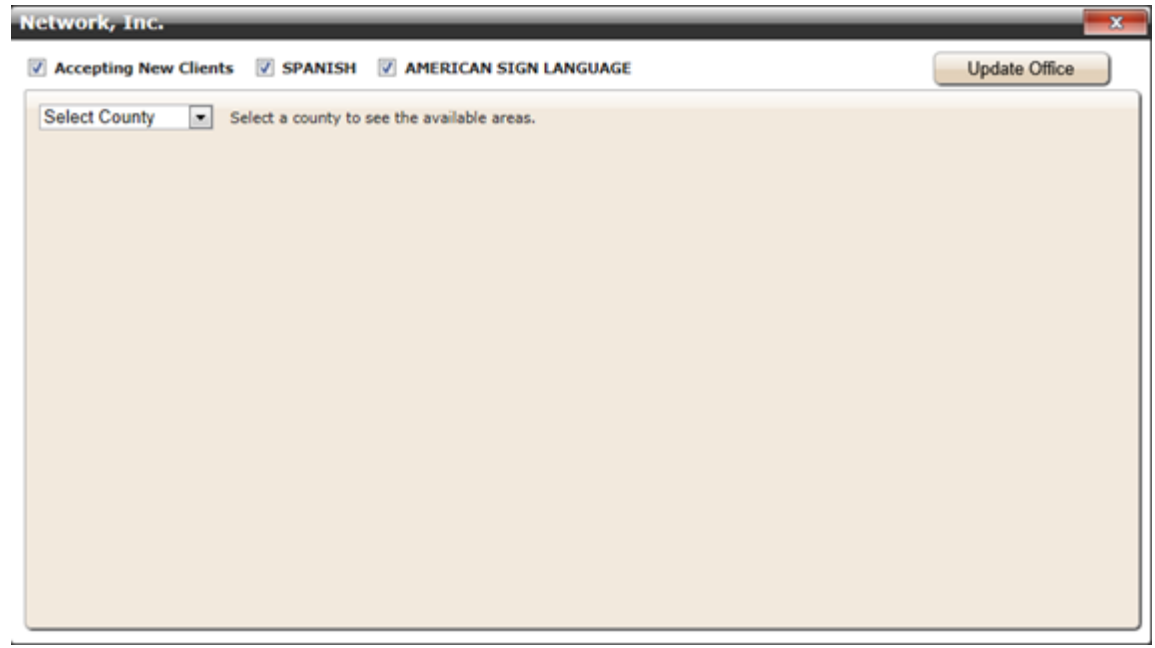

5. For FACILITY BASED SERVICES, only 'Accepting New Clients', 'SPANISH', and 'AMERICAN SIGN LANGUAGE' will be available to update. Counties/Cities will no longer be available since the Member is traveling to the Facility.

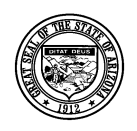

#### Division of Developmental Disabilities

Version 1.1

Project: Qualified Vendor Application and Directory SystemSubject: Provider Search MaintenanceDoc ID: DDD-PS-000-002

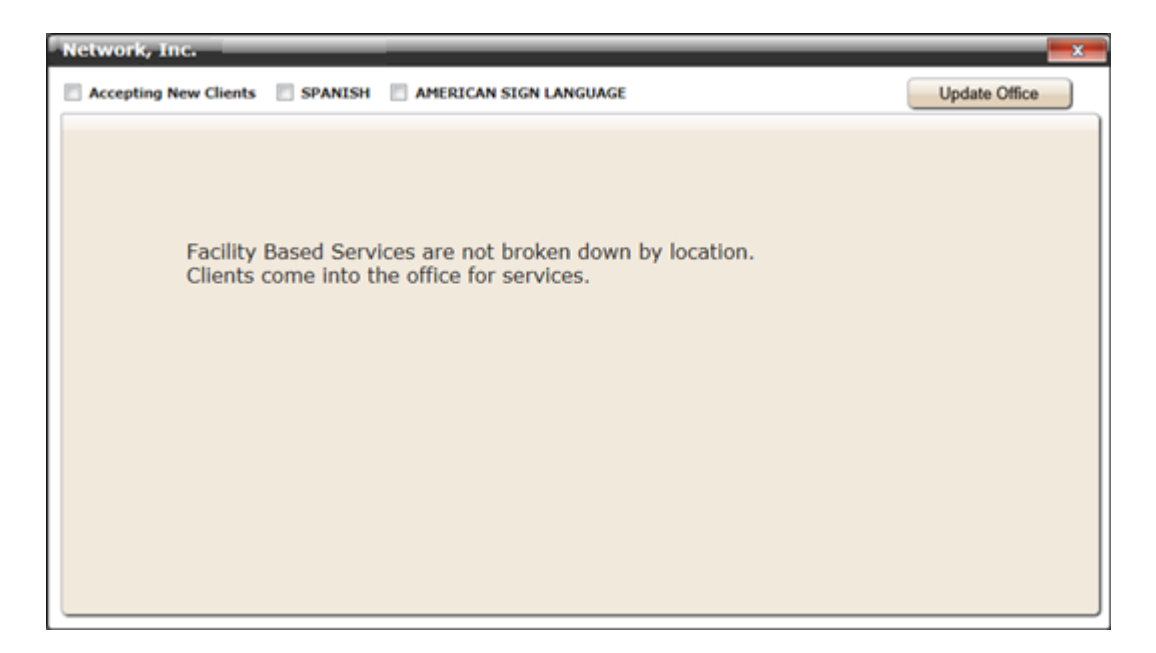

6. For IN-HOME & COMMUNITY SERVICES, the County, City, and Services Offered selections will still be available.

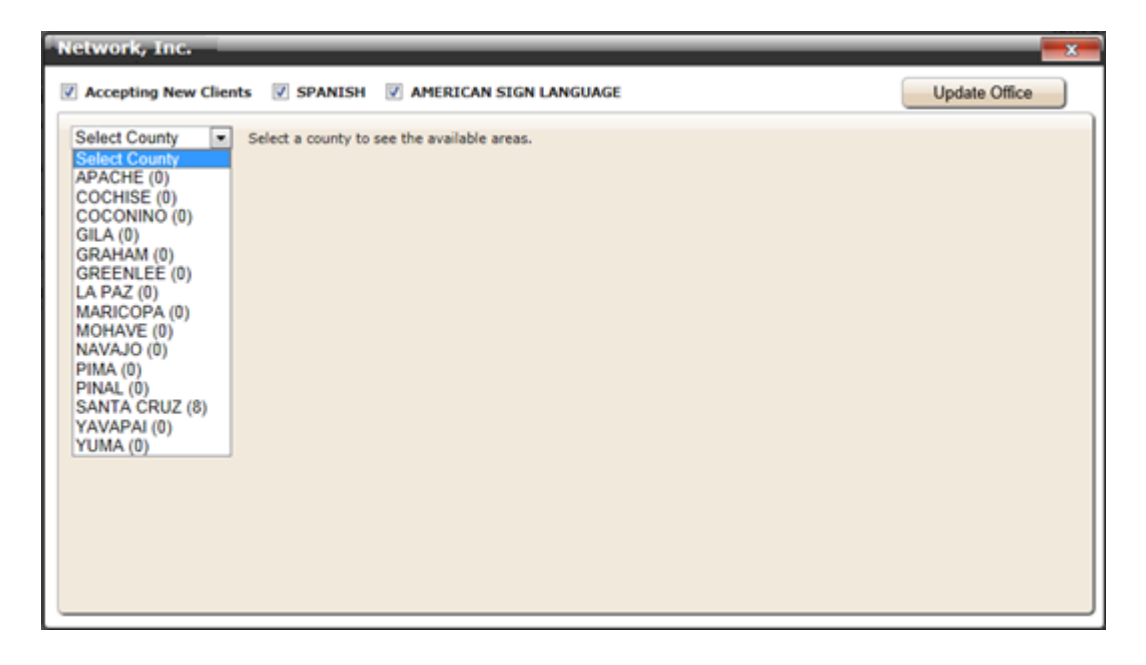

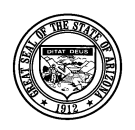

#### **Division of Developmental Disabilities**

Version 1.1

**Project:** Qualified Vendor Application and Directory System **Subject:** Provider Search Maintenance

**Doc ID:** DDD-PS-000-002

| twork, Inc. Accepting New Clien | ts 👿 SPANISH 👿 AMERICAN SI                                                 | GN LANGUAGE                                                                                                    | Update Office             |
|---------------------------------|----------------------------------------------------------------------------|----------------------------------------------------------------------------------------------------|---------------------------|
| SANTA CRUZ (8) 💌                | Select a county to see the available are                                   | ð5.                                                                                                    | Enroll Services on Search |
| Cities                          | Services Offered                                                           |                                                                                                    | <u></u>                   |
| Select All                      | Select All Vertically                                                      | Select All Vertically                                                                                                    |                           |
| 🔲 Amado                         | <ul> <li>✓ HN1</li> <li>✓ New Clients</li> <li>✓ More Languages</li> </ul> | RSP<br>New Clients<br>More Languages                                                                                                    | E                         |
| 🔲 Elgin                         | HN1     New Clients     More Languages                                     | RSP     New Clients     More Languages                                                                                                    |                           |
| Nogales                         | HN1     New Clients     More Languages                                     | RSP     New Clients     More Languages                                                                                                    |                           |
| Patagonia                       | <ul> <li>✓ HN1</li> <li>✓ New Clients</li> <li>✓ More Languages</li> </ul> | RSP       Image: Second state       Image: Second state </th <th></th> |                           |

NOTE: after updates are edited, select the pertaining save feature, [Update Office] or [Enroll Services on Search] to complete the process.

## 7 Provider Search for Members (Example)

 Currently, eligible Members can search for therapy services by accessing the following link (Find a DD Service Provider), however, it has been updated with a new Provider search interface for Members seeking Facility Based or In-Home & Community Based services.

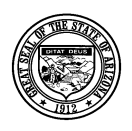

#### **Division of Developmental Disabilities**

Version 1.1

Project: Qualified Vendor Application and Directory System

Subject: Provider Search Maintenance

**Doc ID:** DDD-PS-000-002

| Provider Login to a Division of Developmental | Disabilities System - Windows Intern | t Explorer                                                                                                    |                                         |
|-----------------------------------------------|--------------------------------------|----------------------------------------------------------------------------------------------------|-----------------------------------------|
| Attps://www.azdes.gov/main.a                  | espx?menu=968id=2476                 | • 🔒 🤙 🖌 🗙                                                                                                    | 🔁 Bing 🖉 •                              |
| Eile Edit View Favorites Tools Help           |                                      |                                                                                                    |                                         |
| 🔶 Favorites 🛛 🎪 🌃 CIF 🛐 Google 🔊 MS           | SN.com 🚺 Suggested Sites 💌 🔊 V       | eb Slice Gallery 🕶 👔 YES                                                                                        |                                         |
| 😌 + . We're somy the name your                | vider Looin to a Divi-X              | 5 - F                                                                                                    | 🗟 v 🖂 📾 v Page v Safety v Tools v 📦 v   |
| Col   - He re re roll, ou pope from           |                                      | Micanalist   DEE Office Locat                                                                                   | or   DES Evente   Droce Boom   Site Man |
|                                               |                                      | lasic Needs Child & Family Seniors Disabilities Employment Online Services                                      | a ocaciente Press Room ane map          |
|                                               | (Barttite                            | ARIZONA DEPARTMENT OF<br>ECONOMIC SECURITY                                                                      |                                         |
|                                               | Your Partner For A Stronger Arizi    | 1a Search                                                                                                    |                                         |
|                                               | Developmental Disabilities Home      | Home Disabilities Developmental Disabilities                                                                    |                                         |
|                                               | Assistant Director's Message         |                                                                                                    |                                         |
|                                               | Contact Us                           | Provider Login                                                                                                  |                                         |
|                                               | Apply for DD Services                | Select from the listed applications to access a Division system application. All applications are restricted to |                                         |
|                                               | Help for Consumers & Families        | authorized users only.                                                                                          |                                         |
|                                               | Find a DD Service Provider           |                                                                                                    |                                         |
|                                               | Help for Providers                   | SELECT AN APPLICATION                                                                                           |                                         |
|                                               | Provider Login                       | FOCUS - A comprehensive management system to streamline eligibility and authorization of services               |                                         |
|                                               | News & Events                        | OVADS - Ovalified Vandor Application Directory System to register and manage sensice providers as eligible      |                                         |
|                                               | Arizona Long Term Care               | contractors                                                                                                    |                                         |
|                                               | Laws, Rules, Policy & Forms          |                                                                                                    |                                         |
|                                               | Connect With Others                  |                                                                                                    |                                         |
|                                               | Public Notices                       |                                                                                                    |                                         |
|                                               | Training Opportunities               |                                                                                                    |                                         |
|                                               | Tell Us Your Thoughts                |                                                                                                    |                                         |
|                                               | Report Fraud                         |                                                                                                    |                                         |
|                                               |                                      | Need help? Give us a call at (602) 542-0419 or toll free at (866) 229-5553.                                     |                                         |
|                                               |                                      | Alexandread Marcall Series Description of Carl Carlos Carlos Marcado                                            |                                         |
|                                               | Privacy F                            | olicy   Web Accessibility & Reasonable Accommodations   Disclaimer   © Copyright 2013 DES                       |                                         |
|                                               |                                      | Alternative language Assistance                                                                                 |                                         |
|                                               | •                                    | Ayuda con idiomas aparte del Inclés                                                                             |                                         |
|                                               |                                      |                                                                                                    |                                         |
|                                               |                                      | 😜 Internet   Protects                                                                                           | ed Mode: On 👘 👻 🔍 100% 💌                |
|                                               |                                      |                                                                                                    |                                         |

2. By selecting the above link, the following screen will appear. Search criteria for 'Provider Type' will include FACILITY BASED SERVICES or IN-HOME & COMMUNITY BASED SERVICES. This is a progressive search, therefore each selection that is made will initiate the next selection.

| (-) (Org: P -                                           | 🖒 🗙 🛄 Help for Individuals & Families 🎉 Arizona HCBS Provider Dire 🗙                                         | <br>① ★ ②                           |
|---------------------------------------------------------|----------------------------------------------------------------------------------------------------|-------------------------------------|
| File     Edit     Yiew     Favorites     Tools     Help | y<br>MSN.com @] Web Slice Gallery ▼ @] YES                                                                   |                                     |
| 5/29/2015 3:21:39 P.M.                                  | ARIZONA DEPARTMENT OF<br>ECONOMIC SECURITY                                                                   | Events Press Room Sitemap           |
|                                                         | DES Home   About DES   FAQ's   Contact Us   Reports   Forms   Office Locator                                 | Search DES Go Advanced Search       |
|                                                         | Arizona HCBS Provider Directory System                                                                       | ^                                   |
| This website allo                                       | ws members and their family to search for member services by HCBS Providers that are in the                  | he HCBS Qualified Provider network. |
| (                                                       | Select Provider Type:                                                                                        |                                     |
|                                                         |                                                                                                    |                                     |
|                                                         |                                                                                                    |                                     |
|                                                         |                                                                                                    |                                     |
|                                                         |                                                                                                    |                                     |
|                                                         |                                                                                                    |                                     |
|                                                         | Privacy Disclaimer Web Accessibility & Reasonable Accommodations<br>Copyright 2014 DES. All rights reserved. |                                     |

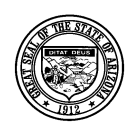

**Division of Developmental Disabilities** 

Version 1.1

Project: Qualified Vendor Application and Directory SystemSubject: Provider Search MaintenanceDoc ID: DDD-PS-000-002

3. For FACILITY BASED SERVICES, when a Provider and Service are selected, it will display all Providers that offer the specific service selected (by default). When additional search criteria is entered, for example Zip Code, it will display results according to Zip Code entered. Please note that the 'Areas' selection for FACILITY BASED SERVICES in Provider Search Maintenance has been removed (see page 16, number 5). Only check-boxes for Accepting New Clients, SPANISH, and AMERICAN SIGN LANGUAGE can be designated. For example, if all three check-boxes were un-checked, the Provider will still appear in the search results, but the 'Accepting Clients' and 'Languages' columns will be blank. Search results will have columns for Provider, Address, City, Zip, Phone, Accepting Clients, and Languages.

| A Martine Martine Party of the Party of the | ) - C X                                  | Pressider Dire X                                   | Andrew Magned Start                                               |           |                  |                   |                                  |
|----------------------------------------------------------------------------------------------------|------------------------------------------|----------------------------------------------------|-------------------------------------------------------------------|-----------|------------------|-------------------|----------------------------------|
| File Edit View Favorites Tools                                                                                                    | Help                                     | Provider Dire A                                    |                                                                   |           |                  |                   |                                  |
| 👍 🕘 Production 🌋 CIF 🔱 Google                                                                                                    | 🕘 MSN.com 🧧 Web Slice                    | Gallery 🔻 <i></i> YES                              |                                                                   |           |                  |                   |                                  |
|                                                                                                    |                                          |                                                    |                                                                   |           |                  | Events   Pr       | <u>ess Room</u>   <u>Sitemap</u> |
| 6/4/2015 2:35:13 P.                                                                                                    | м.                                       | ARIZONA DEP<br>ECONOMIC                            | ARTMENT OF<br>SECURITY                                            |           |                  | <u>j</u>          | E.GOV                            |
|                                                                                                    | DES Home   Abor                          | ut DES   FAQ's   Contact Us   ]                    | Reports   Forms   Office Locat                                    | <u>or</u> | Search DE        | s 🛛               | Go Advanced Search               |
|                                                                                                    | Δ                                        | rizona HCBS Provi                                  | der Directory Syste                                               | m         |                  |                   | ^                                |
| This website all                                                                                                    | lows members and their fa                | mily to search for member ser                      | vices by HCBS Providers that a                                    | re in the | HCBS Qualified P | rovider network   |                                  |
|                                                                                                    |                                          | inniy to scaren for member ser                     |                                                                   |           | ricoo quanica ri |                   |                                  |
|                                                                                                    | Select Provider Type:<br>Select Service: | FACILITY BASED SERVICES                            | MUSIC THERAPY                                                     |           | <b>•</b>         |                   |                                  |
|                                                                                                    | Provider Name:                           |                                                    | Facility Name:                                                    |           |                  |                   |                                  |
|                                                                                                    |                                          |                                                    |                                                                   |           |                  |                   |                                  |
|                                                                                                    | Other Languages:                         | SPANISH AMERICA                                    | AN SIGN LANGUAGE                                                  |           |                  |                   |                                  |
|                                                                                                    | Zip Code:*                               | Within <sup>*</sup> 5                              | miles                                                             |           |                  |                   |                                  |
|                                                                                                    |                                          | Se                                                 | earch                                                             |           |                  |                   |                                  |
| l l                                                                                                    |                                          |                                                    |                                                                   |           |                  |                   |                                  |
| Provider                                                                                                    |                                          | Address                                            | City                                                              | Zip       | Phone            | Accepting Client  | s Languages                      |
| A CORPORATION                                                                                                    |                                          | 123 Main St.                                       | PHOENIX                                                           | 85234     | (480) 474-5234   | ~                 |                                  |
| B CLINIC                                                                                                    |                                          | 22 E 7 Rd                                          | CREEK                                                             | 85142     | (480) 612-5142   | ~                 |                                  |
| C THERAPY                                                                                                    |                                          | 55 Elm St.                                         | PHOENIX                                                           | 85297     | (480) 621-5297   |                   |                                  |
| Page 1 of 1 🕨                                                                                                    | <b>FI</b>                                |                                                    |                                                                   |           |                  | Displaying 3 Item | s out of 3 Total                 |
|                                                                                                    |                                          | Privacy   Disclaimer   Web Accer<br>Copyright 2014 | ssibility & Reasonable Accommodation<br>DES. All rights reserved. | 15        |                  |                   |                                  |

4. For FACILITY BASED SERVICES, selecting a Provider from the results list will have a Google map of its location in the 'Provider Communication Form' and allow the Member to send an email to the Provider with required information.

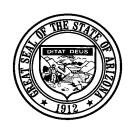

Division of Developmental Disabilities

Version 1.1

**Project:** Qualified Vendor Application and Directory System **Subject:** Provider Search Maintenance

**Doc ID:** DDD-PS-000-002

| Eile Edit View Fgvorites                                                                                                    | reb2/On , D + C X Z Arizona HCBS Provid<br>Icols Help<br>Google D MSN.com D Web Slice Gallery | er Dire ×                                                                                  | and the second              | tini          |                                   | - 0 <b>×</b><br>∩ ☆ 0 |
|----------------------------------------------------------------------------------------------------|-----------------------------------------------------------------------------------------------|--------------------------------------------------------------------------------------------|-----------------------------|---------------|-----------------------------------|-----------------------|
| thailth some                                                                                                    |                                                                                               |                                                                                            |                             |               |                                   |                       |
|                                                                                                    | Provider Communication Form                                                                   |                                                                                            | _                           |               | <b></b>                           |                       |
|                                                                                                    | C THERAPY<br>55 Elm St, Phoenix, 85297                                                        |                                                                                            |                             | (4            | 180) 621-6261<br>www.ctherapy.org |                       |
| This -                                                                                                    | SPANISH                                                                                       |                                                                                            | First*                      | Last*         | ]                                 |                       |
|                                                                                                    | Accepting New Clients                                                                         |                                                                                            | Phone                       | Email         |                                   |                       |
|                                                                                                    | HIGLEY<br>PAVIDION<br>E Given Greek Rd<br>HIGLEY VILLAGO                                      | Months Bit<br>E Queen Creek Rd<br>E Queen Creek Rd<br>E Queen Creek Rd<br>E Queen Creek Rd | Address<br>City<br>Message* | State         | ZipCode*                          |                       |
| Provider<br>Adrian (1998), Alexandre, all<br>Adrian (1997), Alexandre, alexandre, Alexandre, alexandre, a | Scorgly Eindigo Br                                                                            | And Anta B2015 Google                                                                      |                             | Cancel Submit |                                   |                       |
|                                                                                                    |                                                                                               |                                                                                            |                             |               |                                   |                       |

5. For IN-HOME & COMMUNITY BASED SERVICES, when a Provider and Service are selected, it will display *all* Providers that offer the specific service selected (by default). When additional search criteria is entered, results will be dependent on how the Provider is set up in QVADS (My Areas and Provider Search Maintenance), and since this release will reset *all* Provider's QVADS records, each Provider must re-set themselves up in QVADS for specific areas (County/City). For example, if a Zip Code is entered, it will *still* display all Providers who offer the service selected unless they are setup for a specific area (County, City) in which case they will not show unless the Zip entered pertains to them. If Providers do not set themselves up in QVADS, they will appear in search results if they offer the service selected, whether they are accepting new clients or not. Search results will have columns for Provider, Address, City, Zip, Phone, Accepting Clients, and Languages.

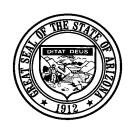

#### **Division of Developmental Disabilities**

Version 1.1

Project: Qualified Vendor Application and Directory System

Subject: Provider Search Maintenance

**Doc ID:** DDD-PS-000-002

| Eile Edit View Favorites Iools Help | Arizona HCBS                                                                                | Provider Dire ×                       | - 1.0 m 1                                                             | Speed Sec.                             |                            |                     |                     | - □ ×              |
|-------------------------------------|---------------------------------------------------------------------------------------------|---------------------------------------|-----------------------------------------------------------------------|----------------------------------------|----------------------------|---------------------|---------------------|--------------------|
|                                     | web side t                                                                                  |                                       |                                                                       |                                        |                            |                     |                     |                    |
| 6/4/2015 3:31:24 P.M.               |                                                                                             | ARIZ<br>E                             | ONA DEPARTM                                                           | IENT OF<br>URITY                       |                            |                     | Events              |                    |
|                                     | DES Home   Abou                                                                             | t DES   FAQ's                         | Contact Us   Reports                                                  | Forms   Office L                       | ocator                     | Searc               | h DES               | Go Advanced Search |
| This website allows                 | An members and their fa                                                                     | r <b>izona HC</b><br>mily to search f | BS Provider D<br>or member services by                                | <b>irectory Sy</b><br>HCBS Providers t | <b>/stem</b><br>hat are ir | n the HCBS Qualifie | d Provider network. | *                  |
| 54                                  | elect Provider Type:<br>Select Service:<br>Provider Name:<br>Other Languages:<br>Zip Code:* | IN-HOME & CO<br>RESPIRATOR            | OMMUNITY BASED SE<br>Y SERVICES                                       |                                        |                            |                     |                     |                    |
| Provider                            |                                                                                             |                                       | Address                                                               | City                                   | Zip                        | Phone               | Accepting Clients   | Languages          |
| C HEALTHCARE - HEALTHCARE INC       |                                                                                             |                                       | 55 E. 1st St.                                                         | CHANDLER                               | 85225                      | (800) 743-5225      |                     |                    |
| K HEALTH - PEORIA                   |                                                                                             |                                       | 103 W. 43 LANE                                                        | PEORIA                                 | 85383                      | (602) 400-5383      | v                   |                    |
| Page 1 of 1 🕨 🕨                     |                                                                                             |                                       |                                                                       |                                        |                            |                     | Displaying 2 Item   | s out of 2 Total   |
|                                     |                                                                                             | Privacy   Discl                       | aimer   <u>Web Accessibility &amp;</u><br>Copyright 2014 DES. All rij | Reasonable Accommo                     | odations                   |                     | _                   | τ.                 |

6. Clicking on the desired result record will display a 'Provider Communication Form' which provides a means to send required Member information to the Provider. Please note that for IN-HOME & COMMUNITY BASED SERVICES, a Google map will not display, because the Provider is traveling to the Member, and a map is not needed. Clicking [Submit] will submit Member information in the form of an email and will display the following confirmation message, "Your request has been submitted successfully."

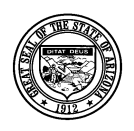

**Division of Developmental Disabilities** 

Version 1.1

**Project:** Qualified Vendor Application and Directory System **Subject:** Provider Search Maintenance

**Doc ID:** DDD-PS-000-002

| Arizona HCBS Provider Dire. X                                                                                                    |                    |
|----------------------------------------------------------------------------------------------------|--------------------|
|                                                                                                    | 命式發                |
| Eile Edit View Favorites Iools Help                                                                                                    |                    |
| 🙀 🥔 Production 🏙 CIF 🚷 Google 🥘 MSN.com 🥔 Web Slice Gallery 👻 🥙 YES                                                                                                    |                    |
| Events - Press Roo                                                                                                    | n   <u>Sitemap</u> |
| ARIZONA DEPARTMENT OF<br>ECONOMIC SECURITY                                                                                                    | ov                 |
| Provider Communication Form                                                                                                    | anced Search       |
| K HEALTH         (602) 400-0000           103 W. 43 Lane Peoria, AZ 85383         www.khealth.org                                                                                                    |                    |
| This version SPANISH First* Last* Fork.                                                                                                    |                    |
| Phone Email*                                                                                                    |                    |
| Address                                                                                                    |                    |
| City State ZipCode*                                                                                                    |                    |
|                                                                                                    |                    |
| Message* Suu characters remaining                                                                                                    |                    |
| Cancel Submit                                                                                                    |                    |
| Provider Hents Land                                                                                                    | uages              |
| CORRESTONE HEALTHC                                                                                                    |                    |
| The set of the set of the set of | 2 Total            |
|                                                                                                    | 2 10101            |
|                                                                                                    |                    |
| Privacy Disclaimer Web Accessibility & Reasonable Accommodations                                                                                                    |                    |

After clicking [Submit], the email will pop-up for you to review and [Send].

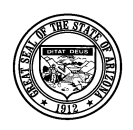

Division of Developmental Disabilities

Version 1.1

Project: Qualified Vendor Application and Directory System

Subject: Provider Search Maintenance

**Doc ID:** DDD-PS-000-002

| 🚱 🛃 🤊 😈 🐟 🗇 🖙 🛛 Arizona HCBS Provider Directory System - Message (Rich Text)                                                                                                    | - 0 <b>- X</b>     |
|----------------------------------------------------------------------------------------------------|--------------------|
| File Message Insert Options Format Text Review                                                                                                    | ۵ 🕜                |
| Clipboard □ Tags                                                                                                    | ce Zoom<br>Fi Zoom |
| To         ODDTesting@Live.com           Send         Cc         20inDoe@email.com                                                                                                    |                    |
| Subject: Arizona HCBS Provider Directory System                                                                                                    |                    |
| This is an inquiry for the following request:<br>Provider: Phoenix, Inc.<br>Service Category: NURSING VISIT<br>Name: John Doe<br>Address: 123 Main<br>City, State Zip: Phoenix, AZ 85012<br>Phone Number:<br>Email Address: JohnDoe@email.com<br>Message:<br>I need a nursing care on MWF. | @(∢)               |
| DDDTesting@Live.com                                                                                                    | -<br>22 E          |

- 7. For IN-HOME & COMMUNITY BASED SERVICES, there are 4 services that will trigger the **Agency** w/Choice check-box on the search criteria screen:
  - ATTENDANT CARE
  - HABILITATION SERVICES INDIVIDUAL DESIGNED LIVING ARRANGEMENTS HOURLY
  - HABILITATION SERVICES SUPPORT HOURLY
  - HOUSEKEEPING CHORE/HOMEMAKER